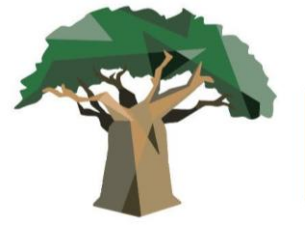

I JORNADA INTERNACIONAL DE ESTUDOS DE LINGUAGEM E RACISMO RACISMO LIGUÍSTICO E RACISMO NOS ESTUDOS DA LINGUAGEM

### TUTORIAL PARA PAGAMENTO DA INSCRIÇÃO DO EVENTO

# Para pagamento, você deverá emitir e pagar um Guia de Recolhimento da União em nome da Universidade Federal do Sul da Bahia

1) Vá primeiro para o site da Fazenda para digitar os dados.

Site: <u>http://consulta.tesouro.fazenda.gov.br/gru\_novosite/gru\_simples.asp</u>

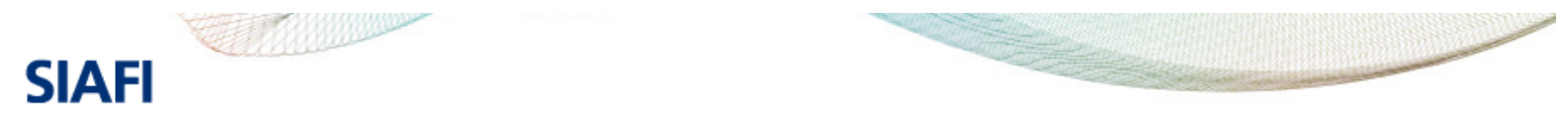

#### GUIA DE RECOLHIMENTO DA UNIÃO GRU - IMPRESSÃO

Antes de iniciar o preenchimento para impressão da GRU, tenha em mãos todas as informações necessárias como, por exemplo, o código da Unidade Gestora (UG), o código da Gestão, o Código de Recolhimento, o Número de Referência (se for de preenchimento obrigatório) e o valor a ser pago.

Essas informações deverão ser obtidas pelo contribuinte junto ao Órgão Público favorecido pelo pagamento (por exemplo, Tribunais, Universidades, Ministérios, entre outros).

Para acessar as instruções de preenchimento da GRU Simples, clique aqui.

Para acessar as instruções de preenchimento da GRU Judicial, clique aqui.

| Unidade Gestora (UG) 🗐   |   |
|--------------------------|---|
| Gestão 🕲                 | ~ |
| Nome da Unidade          |   |
| Código de Recolhimento 🗐 | ~ |
| Avançar Limpar           |   |

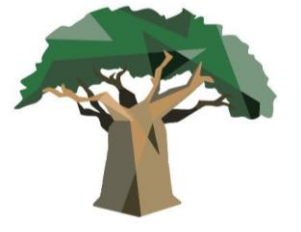

I JORNADA INTERNACIONAL DE ESTUDOS DE LINGUAGEM E RACISMO RACISMO LIGUÍSTICO E RACISMO NOS ESTUDOS DA LINGUAGEM

2) Digite os dados conforme o print a seguir e clique em AVANÇAR:

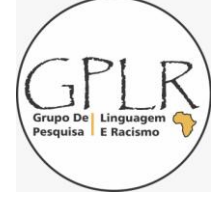

## Unidade gestora: <u>158720</u> Gestão: <u>26450- UNIVERSIDADE FEDERAL DO SUL DA BAHIA</u> Nome da Unidade: <u>UNIVERSIDADE FEDERAL DO SUL DA BAHIA</u> Código de recolhimento: Escolha a opção <u>28832-2-</u> SERVIÇOS ECUCACIONAIS

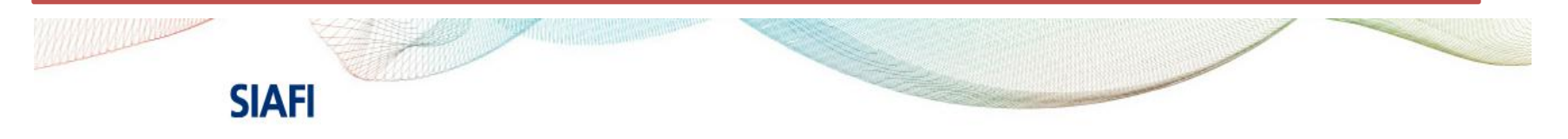

#### **GUIA DE RECOLHIMENTO DA UNIÃO**

**GRU - IMPRESSÃO** 

Antes de iniciar o preenchimento para impressão da GRU, tenha em mãos todas as informações necessárias como, por exemplo, o código da Unidade Gestora (UG), o código da Gestão, o Código de Recolhimento, o Número de Referência (se for de preenchimento obrigatório) e o valor a ser pago.

Essas informações deverão ser obtidas pelo contribuinte junto ao Órgão Público favorecido pelo pagamento (por exemplo, Tribunais, Universidades, Ministérios, entre outros).

Para acessar as instruções de preenchimento da GRU Simples, clique aqui.

Para acessar as instruções de preenchimento da GRU Judicial, clique aqui.

 Unidade Gestora (UG) ②
 158720

 Gestão ③
 26450-UNIVERSIDADE FEDERAL DO SUL DABAHIA ▼

 Nome da Unidade
 UNIVERSIDADE FEDERAL DO SUL DA BAHIA

 Código de Recolhimento ③
 28832-2 - SERVIÇOS EDUCACIONAIS

Avançar

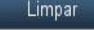

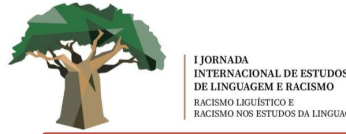

2) Preencha as informações específicas conforme as informações a seguir:

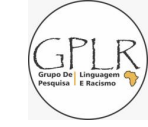

Número de Referência: <u>19912022</u> (referência do evento) Competência (mm/aaaa): Mês e ano de pagamento Nome da Unidade: <u>UNIVERSIDADE FEDERAL DO SUL DA BAHIA</u> Vencimento (dd/mm/aaaa): Data de sua preferência para pagamento *Os demais dados, como CPF, NOME, VALOR PRINCIPAL e VALOR TOTAL deverão ser preenchidos conforme tabela de preços disponíveis em nosso site e suas informações pessoais. Ao fim, clique em BAIXAR PDF* 

| 🗧 🔶 🖸 🔺 Não seguro   consulta.tesouro.fazenda.gov.br/gru_novosite/gru_simples_parte2.asp                                                                                                    |  | ☆   | *  |          | <b>)</b> : | 1 |
|----------------------------------------------------------------------------------------------------|--|-----|----|----------|------------|---|
| Número de Referência 🥗<br>19912022                                                                                                    |  |     |    |          |            |   |
| Competência (mm/aaaa) 🚳<br>08/2022                                                                                                    |  |     |    |          |            |   |
| Vencimento (dd/mm/aaaa) 🎱<br>17/08/2022                                                                                                    |  |     |    |          |            |   |
| CNP3 ou CPF do Contribuinte (*) CAMPO OBRIGATÓRIO                                                                                                    |  |     |    |          |            |   |
| Nome do Contribuinte / Recolhedor                                                                                                    |  |     |    |          |            |   |
| GABRIEL NASCIMENTO DOS SANTOS (*) CAMPO OBRIGATÓRIO                                                                                                    |  |     |    |          |            |   |
| (=)Valor Principal<br>80,00 (*) CAMPO OBRIGATÓRIO                                                                                                    |  |     |    |          |            |   |
| (-)Descontos/Abatimentos                                                                                                    |  |     |    |          |            |   |
| (-)Outras Deduções                                                                                                    |  |     |    |          |            |   |
| (+)Mora/Multa                                                                                                    |  |     |    |          |            |   |
| (+)Juros/Encargos                                                                                                    |  |     |    |          |            |   |
| (+)Outros Acréscimos                                                                                                    |  |     |    |          |            |   |
| (=)Vəlor Total 🞱                                                                                                    |  |     |    |          |            |   |
| 80,00 (*) CAMPO OBRIGATORIO                                                                                                    |  |     |    |          |            |   |
| Selecione uma opção de geração:<br>Balxar PDF 🗸                                                                                                    |  |     |    |          |            |   |
| Selecionando a opção Geração em PDF ou Baixar PDF, para visualizar a GRU, você precisará de um programa específico para visualizar<br>arquivos PDF, como, por exemplo, o Adobe Acrobat Reader. |  |     |    |          |            |   |
| 🗃 Anexo V - Bibliodoox 🔨 Anexo II - Temátidoox 🥎 Anexo I - Temáticdoox 🥎                                                                                                    |  |     | Ex | ibir tod | )5 }       | × |
|                                                                                                    |  | por | 2  | 12-12    |            |   |

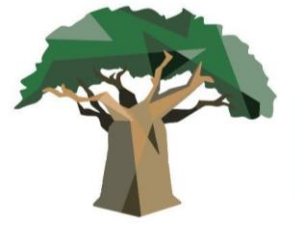

I JORNADA INTERNACIONAL DE ESTUDOS DE LINGUAGEM E RACISMO RACISMO LIGUÍSTICO E RACISMO NOS ESTUDOS DA LINGUAGEM

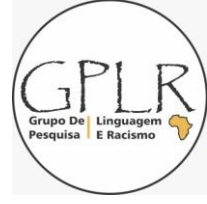

2) Sua GRU vai aparecer na página seguinte. Pague e envie o comprovante pelo link <u>https://forms.gle/Zz7cKTZkW8pTxPPG7</u> até a data limite. O envio é obrigatório para o credenciamento virtual no evento.